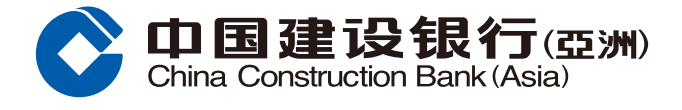

#### **Forget Password Guide**

**Step1** If you are a holder of ATM Card / Cross Boarder Long Card / Credit Card / Bank by Phone Service / Security Token, you can click "Forget Password" in Online Banking homepage to reset Online Banking Password.

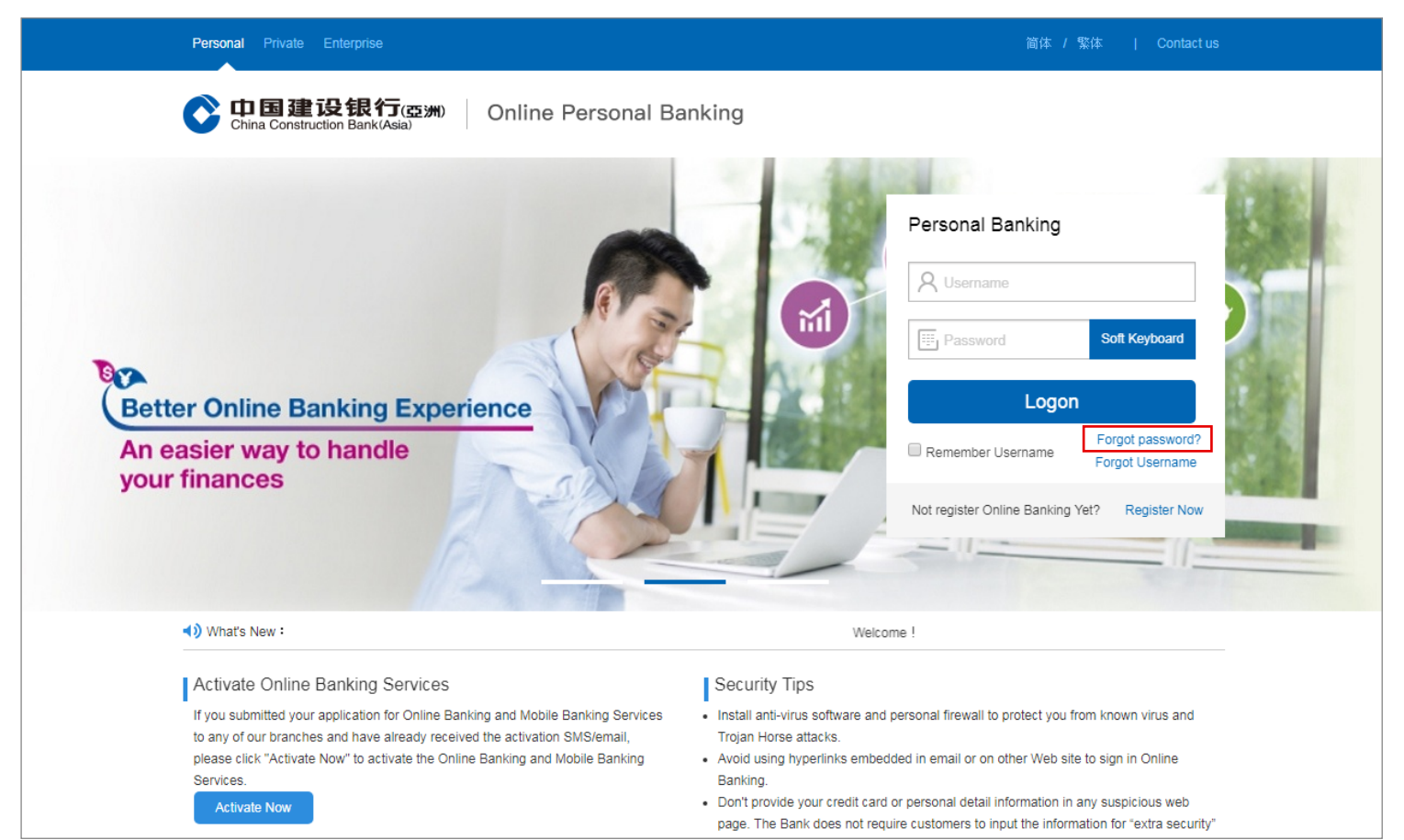

**Step2** Enter Identity Verification Information (ID Type and Number), Account Information (ATM Card / Cross Boarder Long Card / Credit Card / Bank by Phone Service / Security Token). Click "Next Step" to continue.

| Reset Password                                |                                  |                                                                                                    |  |  |  |
|-----------------------------------------------|----------------------------------|----------------------------------------------------------------------------------------------------|--|--|--|
| Enter Identity Verification Inform            | mation > (2) Enter One-Time Pass | word > (3) Set New Login Password > (3) Acknowledgement                                                                                                    |  |  |  |
|                                               |                                  | 7                                                                                                    |  |  |  |
| Enter Identity Verification Infor             | mation                           |                                                                                                    |  |  |  |
| * ID Type                                     | Hong Kong Identity Card          |                                                                                                    |  |  |  |
| * Identity Card /<br>Passport No              |                                  | For "HKID Card Number", Please enter all the<br>alphabets, the first six numeric characters, the brackets<br>and the character featured in brackets. Example:<br>A133456(7), please enter A133456(7) |  |  |  |
|                                               |                                  |                                                                                                    |  |  |  |
| Enter Account mormation                       |                                  |                                                                                                    |  |  |  |
| <ul> <li>Verification Type</li> </ul>         | ATM Card / Cross Border 🗸        |                                                                                                    |  |  |  |
| ATM Card / Cross                              |                                  |                                                                                                    |  |  |  |
| <ul> <li>Border Long Card<br/>No</li> </ul>   |                                  | <ul> <li>(16 digits in the middle of the front of the card)</li> </ul>                                                                                                    |  |  |  |
| ATM Card / Cross<br>* Border Long Card<br>PIN |                                  |                                                                                                    |  |  |  |
|                                               |                                  |                                                                                                    |  |  |  |
|                                               | Next Step Cancel                 |                                                                                                    |  |  |  |

 1. This function can help you reset your password after forgetting your online banking login password. If you have any enquiries, please contact our Customer Service Hotline at (852) 277 95533.

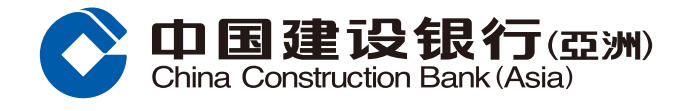

# Forget Password Guide

| 中国建设银行(亞洲) Online Personal Banking                                                                                      |                                                                                                    |                                                                                                    |  |  |  |  |  |
|----------------------------------------------------------------------------------------------------|----------------------------------------------------------------------------------------------------|----------------------------------------------------------------------------------------------------|--|--|--|--|--|
| Reset Password                                                                                                    |                                                                                                    |                                                                                                    |  |  |  |  |  |
| 1) Enter Identity Verification Information > 2 Enter One-Time Password > 3) Set New Login Password > 3) Acknowledgement |                                                                                                    |                                                                                                    |  |  |  |  |  |
| ne-Time Password Verific<br>Mobile Phone<br>Number:                                                                     | ation<br>91****81 🥝                                                                                | The Bank had sent the SMS OTP to your mobile phone                                                                                                    |  |  |  |  |  |
| 1<br>* One-Time<br>Password:                                                                                            | 218907<br>OTP is available within 100 second, it is able to Regenerate<br>Password after 29 second | 91****81 on 10:12, please input accordingly; if you<br>cannot recive the OTP, please click "Re-Send"; if you<br>wish to update your mobile phone number in our<br>record, please visit any of our branches for assistance.<br>If you have any enquiries, please contact our Customer<br>Service Hotline at (852) 277 95533. |  |  |  |  |  |

you have any enquiries, please contact our Customer Service Hotline at (852) 277 95533.

### **Step4** Set New Password. Click "Next" to continue.

| Reset Password                                                                                                    |                                                                                                    |
|----------------------------------------------------------------------------------------------------|----------------------------------------------------------------------------------------------------|
| 1) Enter Identity Verification Information > (2) Enter One-Time Password >                                                                                                    | 3 Set New Login Password > ③ Acknowledgement                                                                                                    |
| Set New Password       Image: set New Password       * Password       Password Strength       Image: set New Password       * Re-enter Password       Image: set New Password       Image: set New Password | <ul> <li>1. Please use 8 to 16 characters in a combination of number(s) and at least 1 alphabet(s) for your New Password [letters (A-Z, a-z) and numbers (0-9)]. Please note that alphabets are case sensitive.</li> <li>2. For security, do not use Simple Password or a password that is easy to guess, for example, your name, birthday or telephone numbers.</li> <li>3. The new password should not be same as the current one.</li> </ul> |
| Note:<br>• 1. For your online banking account safety, we recommend you change your password a                                                                                                    | nd access security information regularly. If you have any enquiries, please                                                                                                    |

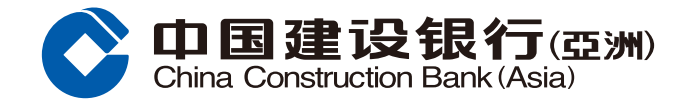

# Forget Password Guide

# **Step5** Password Reset is completed.

| <ol> <li>Enter Identity Verification In</li> <li>The pa</li> </ol> | rmation > ② Enter One-Time I                                                                                                    | Password > ③ Set New Logir                                                   | n Password 🗦 🗿 Acknowledg | gement |
|--------------------------------------------------------------------|----------------------------------------------------------------------------------------------------|------------------------------------------------------------------------------|---------------------------|--------|
| The pa                                                             |                                                                                                    |                                                                              |                           |        |
| For you passwo                                                     | sword has been reset successfull<br>Online Banking/Mobile Banking.<br>online banking account safety, w<br>d and access security information | y. Please use your new password<br>e recommend you change your<br>regularly. | d to                      |        |
|                                                                    |                                                                                                    | Login Online Banking                                                         |                           |        |